## Via aplicativo.

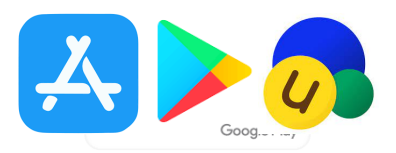

- 1) Entre na loja de aplicativos do Iphone (App Store) ou loja de aplicativos para Android.
- 2) Pesquise por **Unikum Familj** e baixe o aplicativo.

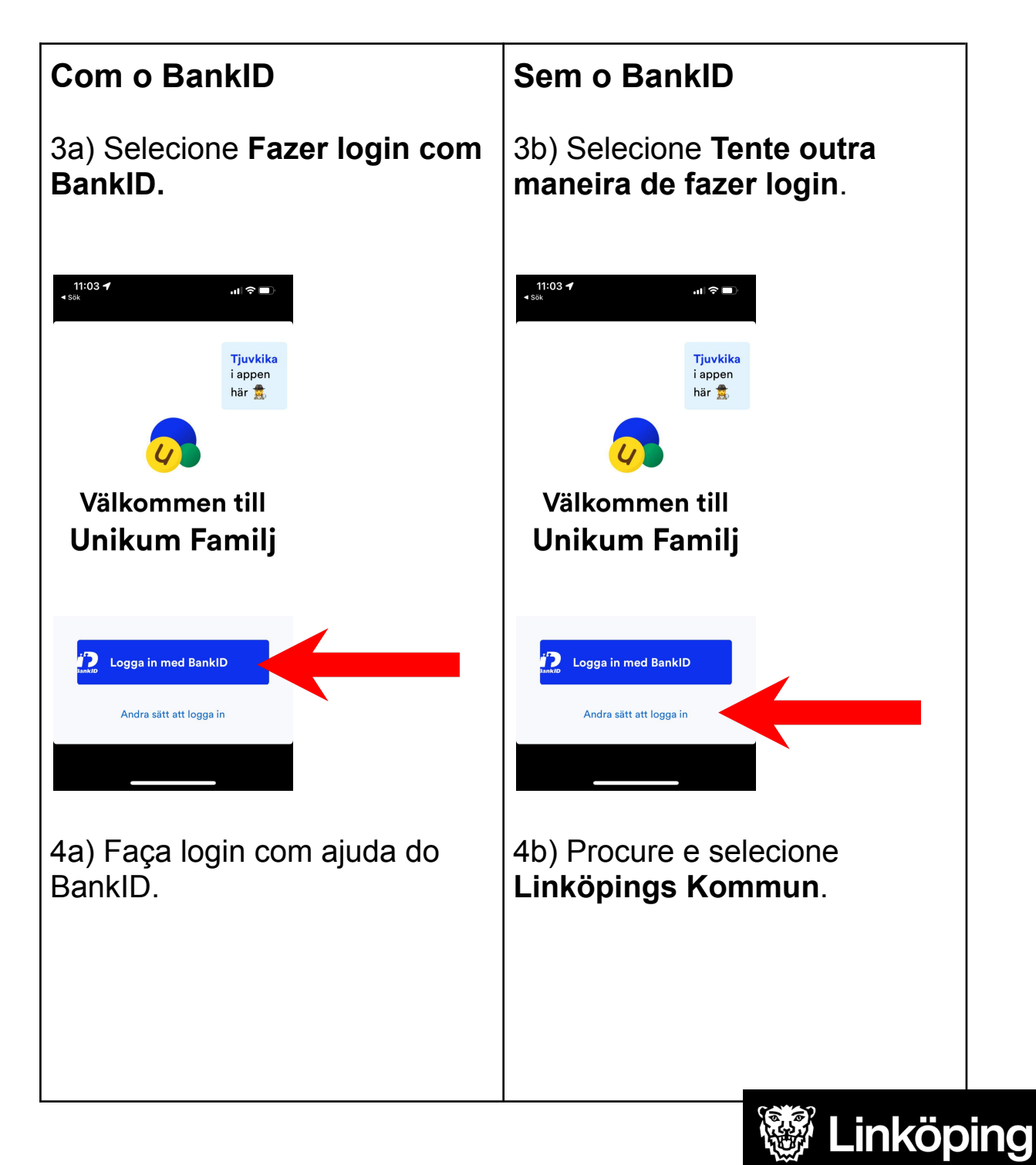

| 5b) Depois selecione a alternativa que corresponda a |
|------------------------------------------------------|
| sua necessidade.                                     |

Parabéns! Bem-vindo ao Unikum! A partir de agora você receberá informações da escola sobre seu filho.

## Via seu navegador.

- 1) Acesse o site https://www.unikum.net/
- 2) Selecione Logga in

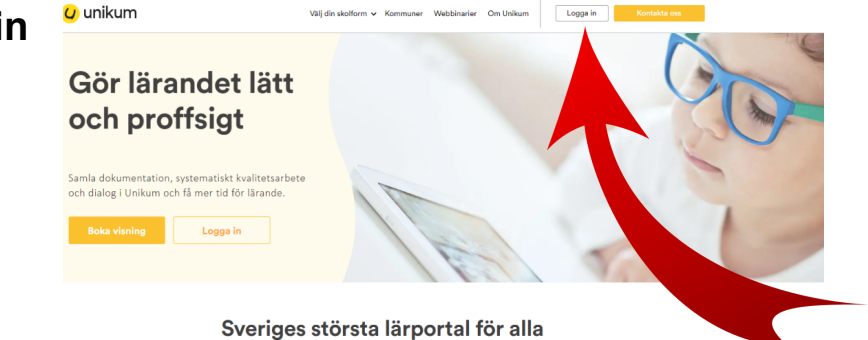

skolformer

I Unikum kan du skapa och följa upp planeringar, dokumentationer, bedömningar, hantera när- och frånvaro samt det systematiska kvalitetsarbetet på alla nivåer. Du samlar allt på samma ställe och har möljighet att följa barnets utveckling- hela vägen från förskola till vusenutbildning. Det blir enklare förd ig att arbeta proffsigt med lärans för alla unika barn, oavsett ålder och skolform.

## Logga in i Unikum

Användarnamn

Användarnamn

Glömt lösenordet?

Lösenord

Lösenord

3) Selecione Tente outra maneira de fazer Login.

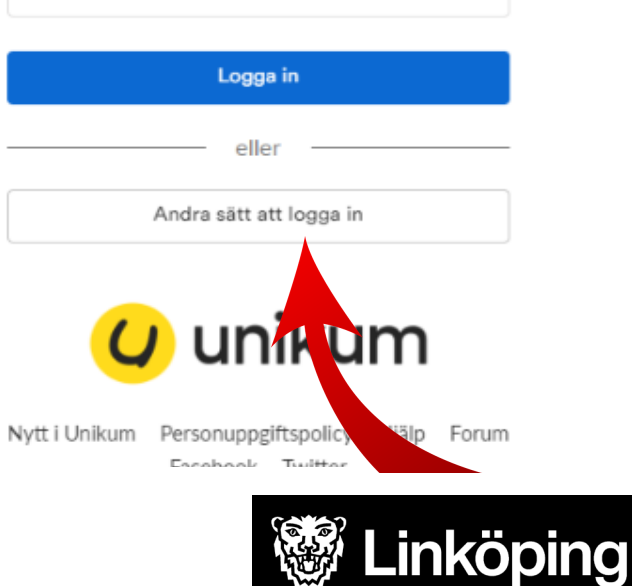

4) Procure corretamente na lista e selecione Linköpings kommun.

| -         |                                           |
|-----------|-------------------------------------------|
| LERUM     | Lerums kommun                             |
|           | Lilla Edet kommun för personal och elever |
|           | Lilla Edet kommun för vårdnadshavare      |
| Linktoing | Linköpings kommun                         |
| Ţ         | Ljungby kommun för personal och elever    |
| *         | Ludvika kommun                            |
| ***       | Luleå kommun elev och personal            |
| ***       | Luleå kommun vårdnadshavare               |
| LUNDS     | Lunds kommun personal och elever          |
|           |                                           |

5) Escolha a melhor alternativa para acessar seu login.

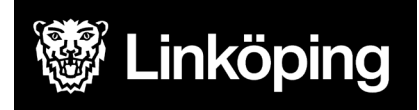

| Välj inloggningsmetod   |           |
|-------------------------|-----------|
| BankID / Mobilt BankID  | $\rangle$ |
| Telia                   | >         |
| Freja eID+              | $\rangle$ |
| E-Medborgarkonto        | >         |
| Foreign eID             | $\rangle$ |
| Inloggning för personal | $\rangle$ |
| Inloggning för elever   | $\rangle$ |

Parabéns! Agora você já está conectado ao Unikum e poderá acessar informações da escola sobre seu filho.

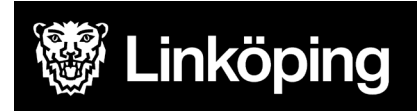